### ПРАВИЛА настройки оборудования D-Link DG-102SH Для работы с системой tario.ru по протоколу H.323

Технический директор ООО «КНБ-Информ» г.Дзержинск А.В.Балашов <u>knb@sinn.ru</u> (8313) 274020

### 1. Требования по версиям прошивки.

При работе с системой требуется следующая версия прошивки:

aadba>show version PROM Version Label: 0.0B16-G TSG Version: V1.0 H.323 VoIP Gateway CM Version Label: TEST-B43 TBD-TBD, H323 Build, 100 Ticks/Sec Clock 2 Voice TCIDS, 0 Data TCIDS System has FLASH TIU Continuous Polling (1) DSP Configuration: DSPs = 1 Channels per DSP = 2HPI Mapping = 2 (FIFO) Clock Mult = 4 Fsx Fsr = 2

Pwr Dn Tmr Period = 5000Wake Up Int Mask = 0HW Companding = 1Serial Port Config = 0Sync Int Config = 1 Clock Out Config = 1Hint Control  $= 0 \times 0$ BDX Delay Control = 0HW Gain Control = 0PktIsr TS Offset = 0Sample Freq (IPP) = 0Serial Port Type = 1Analog Codec Type = 0Hpi Fifo Size = 894

Данный версии прошивок можно скачать с сайта ftp.dlink.ru

Для подробной информации о процессе обновления прошивок обращайтесь на сайт www.dlink.ru

2. Конфигурирование устройства. ВНИМАНИЕ!!! Для корректной работы устройств по пртоколу Н.323 необходимо наличие у dg-102sh реального (правого) IP-адреса. Если устройство подключено к Интернету через NAT, Proxy-сервер или SUA – то устройство работать НЕ БУДЕТ!!!

То есть ADSL-модем должен быть настроен в качестве моста (bridge)!

В раздере «Config Device IP Adresss» настраиваем IP-адрес, маску сети и шлюз согласно данным, полученным от вашего провайдера.

### 3. Настройка протокола Н.323

Настройки осуществляем согласно этого снимка:

| D-Link DG-102SH - Microsoft Internet Expl                                   | orer                                                                                                    |                                                                                                    | _ 8 ×      |
|-----------------------------------------------------------------------------|----------------------------------------------------------------------------------------------------|----------------------------------------------------------------------------------------------------|------------|
| ∫ <u>Ф</u> айл <u>П</u> равка <u>В</u> ид <u>И</u> збранное С <u>е</u> рвис | <u>С</u> правка                                                                                                    |                                                                                                    | <u> (1</u> |
| 🕂 🦆 🧰 🧼 🧭 🤅<br>Назад Вперед Остановить Обл                                  | 🗿 🚮 🥘 📧 🧭<br>новить Домой Поиск Избранное Журнал                                                                                                    | 🔁 • 🎒 🕅 • 🗐 🐝<br>Почта Печать Правка Обсудить ICQ                                                                                                    |            |
| 🛛 🗛 рес 🙋 http://213.177.115.214/html/Hmain.html                            |                                                                                                    | 💌 🔗 Переход                                                                                                    | Ссылки »   |
|                                                                             | Configure H.323   GateKeeper Information   Mode   GateKeeper IP Address   GateKeeper IP Address   GK Max Fails   GK Max Fails   GK Rsp Timeout   H.323 Information   Display Name   H.323 ID   Terminal Type (0 255)   End Point Register Type   Rtp Tos   Ras Tos   H225 H245 Tos | Manual Image: Comparison of the comparison of the compa | Ссылки »   |
|                                                                             |                                                                                                    |                                                                                                    | -          |
| A LOTORO                                                                    |                                                                                                    | 🖄 Интернет                                                                                                    |            |

Обратите внимание что у нас указан адрес gatekeeper'а для протокола SIP. Разделитель между login и password «:».

### 4. Настройка кодеков.

Выбираем кодеки согласно снимка.

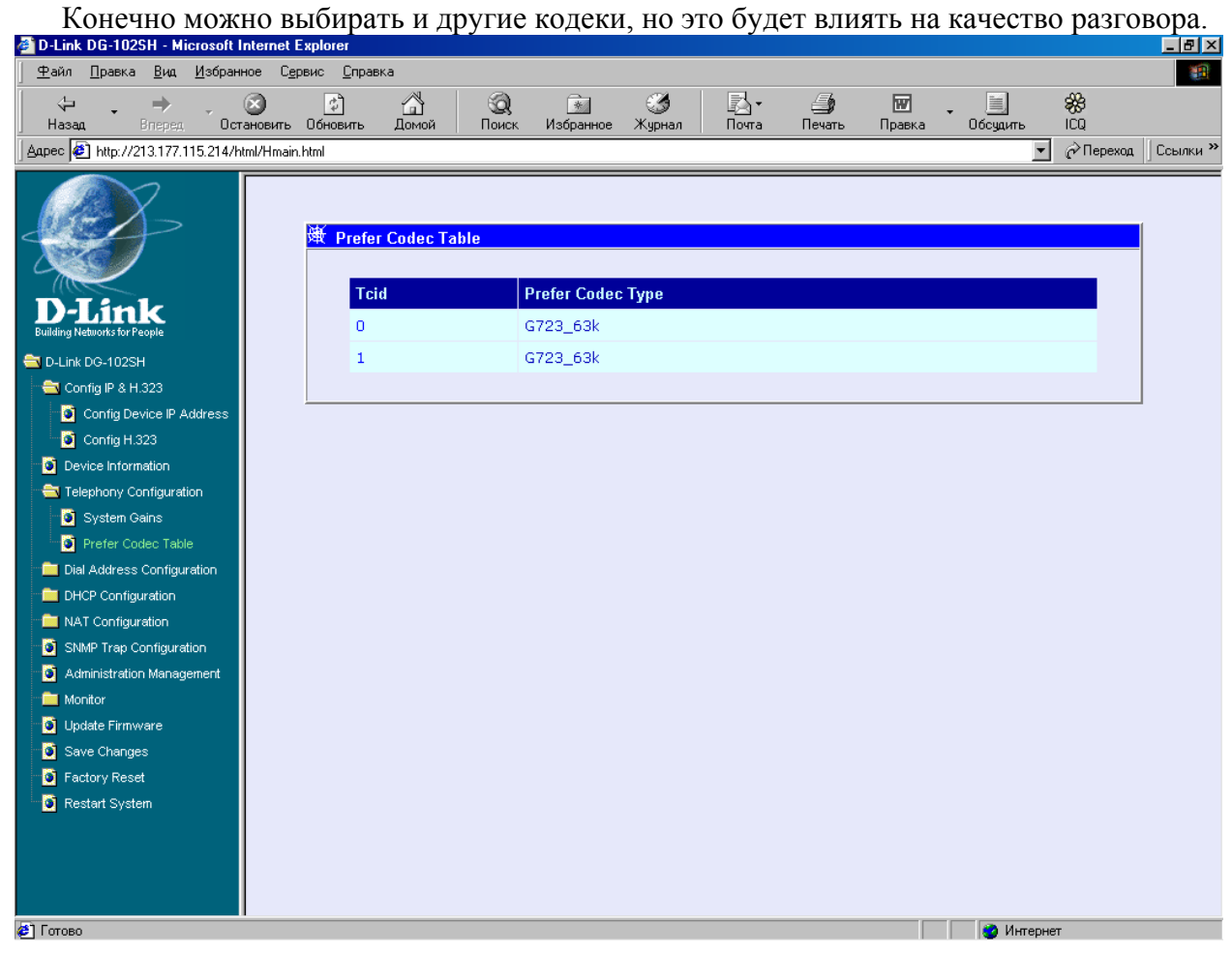

## **5.** Настройка DATA Port. Настраиваем data port согласно этого снимка.

| D-Link DG-102SH - Microsoft Int                          | ternet Explorer                  |                                            | o emm     | inu.        |              |                    |                    |                 |          | _ 8 ×    |
|----------------------------------------------------------|----------------------------------|--------------------------------------------|-----------|-------------|--------------|--------------------|--------------------|-----------------|----------|----------|
| <u>Ф</u> айл <u>П</u> равка <u>В</u> ид <u>И</u> збранно | е С <u>е</u> рвис <u>С</u> правн | ка                                         |           |             |              |                    |                    |                 |          | <b>1</b> |
| ← → → ↓<br>Назад Вперед Остан                            | З С<br>новить Обновить           | 🔏 🧟<br>Домой Поиск                         | Избранное | 🌀<br>Журнал | ⊡ -<br>Почта | <b>ј</b><br>Печать | <b>т</b><br>Правка | • 📃<br>Обсудить | ₩<br>ICQ |          |
| 🛛 Адрес 🛃 http://213.177.115.214/html                    | l/Hmain.html                     |                                            |           |             |              |                    |                    | •               | Переход  | Ссылки » |
| Dulink                                                   | ) Data F<br>Pre                  | Port Telephone No. T<br>fix Strip Dial No. | able      | Destinat    | ion IP Add   | ress               |                    |                 |          |          |
| Building Networks for People                             | 0                                |                                            |           | 212,53.     | 35.34        |                    |                    | Delete          |          |          |
| 🔁 D-Link DG-102SH                                        | 1                                |                                            |           | 212.53.     | 35.34        |                    |                    | (Delete)        |          |          |
| 🔁 Config IP & H.323                                      |                                  |                                            |           |             |              |                    |                    |                 |          |          |
| Config Device IP Addres                                  | 2                                |                                            |           | 212.53.3    | 35.34        |                    |                    | Delece          |          |          |
| Config H.323                                             | 3                                |                                            |           | 212,53.     | 35.34        |                    |                    | Delete          |          |          |
| Telephony Configuration                                  | 4                                |                                            |           | 212.53.3    | 35.34        |                    |                    | (Delete)        |          |          |
| System Gains                                             |                                  |                                            |           | 212.001     |              |                    |                    |                 |          |          |
| Prefer Codec Table                                       | 5                                |                                            |           | 212.53.3    | 35.34        |                    |                    | (Delete)        |          |          |
| 🛁 Dial Address Configuration                             | 6                                |                                            |           | 212.53.     | 35.34        |                    |                    | Delete          |          |          |
| 🔁 Basic                                                  | 7                                |                                            |           | 010 50      | 25.24        |                    |                    | Delete          |          |          |
| Analog Port                                              | <u> </u>                         |                                            |           | 212,33,     | 33.34        |                    |                    |                 |          |          |
| Data Port                                                | 8                                |                                            |           | 212,53.     | 35.34        |                    |                    | (Delete)        |          |          |
|                                                          | 9                                |                                            |           | 212.53.     | 35.34        |                    |                    | (Delete)        |          |          |
| Althe Wizaru                                             |                                  |                                            |           |             |              |                    |                    |                 |          |          |
| Hunt Group Table                                         |                                  |                                            |           |             |              |                    |                    |                 |          |          |
| Destination Table                                        |                                  |                                            |           |             |              |                    |                    |                 |          |          |
| DHCP Configuration                                       |                                  |                                            |           |             |              |                    |                    |                 |          |          |
| NAT Configuration                                        |                                  |                                            |           |             |              |                    |                    |                 |          |          |
| SNMP Trap Configuration                                  |                                  |                                            |           |             |              |                    |                    |                 |          |          |
| 🧕 Administration Management 🚽                            |                                  |                                            |           |             |              |                    |                    |                 |          |          |
|                                                          |                                  |                                            |           |             |              |                    |                    | <b>A</b> 14.    |          |          |
|                                                          |                                  |                                            |           | -           |              |                    |                    | 🙄 Интерн        | ет       |          |

ВНИМАНИЕ!!! Здесь мы используем уже IP-адрес gatekeeper'а для протокола H.323

# 6. Настройка таблицы адресов.

| 🚰 D-Link DG-102SH - Microsoft<br>Файл Правка Вид Избра            | Internet Exp    | lorer<br>: Справи | ka la     |                   |            |                    |             |                    |                    |                |                    | _ & ×        |
|-------------------------------------------------------------------|-----------------|-------------------|-----------|-------------------|------------|--------------------|-------------|--------------------|--------------------|----------------|--------------------|--------------|
| ј длан длена для дляр<br>ј фарација се дляра<br>ј Назад Влеред Ос | отановить Об    | <br>і́новить      | <br>Домой | <b>і</b><br>Поиск | Избранное  | <b>Э</b><br>Журнал | Почта       | <b>Д</b><br>Печать | <b>Ж</b><br>Правка | • 📃<br>Обсудит | <b>8%</b><br>⊾ ICQ |              |
| _ Адрес 🛃 http://213.177.115.214/                                 | /html/Hmain.htm | ı                 |           |                   |            |                    |             |                    |                    |                | 💌 🔗 Перехо,        | д 🛛 Ссылки » |
|                                                                   |                 | САТРМ             | Address T | able              |            |                    |             |                    | D-C-L              |                |                    |              |
| <b>D-Link</b>                                                     |                 | Inde              | ex Dial N | o. HG ID          | Min Digits | Max Digi           | ts Prefix 3 | Strip Digits       | Prefix In          | sert No.       |                    |              |
| Building Networks for People                                      |                 | 1                 | 0         | 0                 | 1          | 30                 | 0           |                    |                    | 1              | Delete             |              |
| Subscription DG-102SH                                             |                 | 2                 | 1         | 0                 | 1          | 30                 | 0           |                    |                    |                | Delete             |              |
| Config IP & H.323                                                 |                 | 2                 | 11        | 1                 | -          | 2                  | 0           |                    |                    |                | Delete             |              |
| Config Device IP Addres                                           |                 | -                 | 11        | 1                 | 2          | 2                  | 0           |                    |                    |                |                    |              |
| Device Information                                                |                 | 4                 | 12        | 2                 | 2          | 2                  | 0           |                    |                    | 1              | (Delete)           |              |
| Telephony Configuration                                           |                 | 5                 | 2         | o                 | 1          | 30                 | 0           |                    |                    |                | (Delete)           |              |
| System Gains                                                      |                 |                   |           |                   |            |                    |             |                    |                    |                |                    |              |
| Prefer Codec Table                                                |                 | 6                 | 3         | 0                 | 1          | 30                 | 0           |                    |                    |                | Delete             |              |
| 👈 Dial Address Configuration                                      |                 | 7                 | 4         | 0                 | 1          | 30                 | 0           |                    |                    |                | Delete             |              |
|                                                                   |                 |                   |           |                   | 1          | 20                 | 0           |                    |                    |                | Delete             |              |
| Analog Port                                                       |                 | °                 | 3         | 0                 | 1          | 30                 | 0           |                    |                    |                |                    |              |
| 🛛 🧕 Data Port                                                     |                 | 9                 | 6         | 0                 | 1          | 30                 | 0           |                    |                    | 1              | (Delete)           |              |
| Advance                                                           |                 | 10                | 7         | 0                 | 1          | 30                 | 0           |                    |                    | 1              | Delete             |              |
| ATPM wizard                                                       |                 |                   |           |                   |            |                    |             |                    |                    |                |                    |              |
| Hunt Crown Table                                                  |                 | 11                | 8         | 0                 | 1          | 30                 | 0           |                    |                    | 1              | Delete             |              |
| Destination Table                                                 |                 | 12                | 9         | 0                 | 1          | 30                 | 0           |                    |                    |                | Delete             |              |
| DHCP Configuration                                                |                 |                   |           |                   |            |                    |             |                    |                    |                |                    |              |
| NAT Configuration                                                 |                 |                   |           |                   |            |                    |             |                    |                    |                | Add                |              |
| SNMP Trap Configuration                                           |                 |                   |           |                   |            |                    |             |                    |                    |                |                    |              |
| Administration Management                                         |                 |                   |           |                   |            |                    |             |                    |                    |                |                    |              |
| 🕗 Готово                                                          |                 |                   |           |                   |            |                    |             |                    |                    | 🔰 🔮 Ин         | пернет             |              |

# 7. Haстройка Destination Table

| D-Link DG-102SH - Microso                               | oft Internet               | Explorer  |               |           |               |              |          |        |            |    |          |
|---------------------------------------------------------|----------------------------|-----------|---------------|-----------|---------------|--------------|----------|--------|------------|----|----------|
| <u>Файл Правка Вид И</u> збранное Сервис <u>Справка</u> |                            |           |               |           |               |              |          |        |            |    |          |
|                                                         | ຼ 🛞 👘                      | <u>\$</u> |               | 0         | <u>کي</u> آه  | <u></u> -    |          | W      | • <u> </u> | ** |          |
| алес 🗿 http://213.177.115.21                            | Uстановить<br>4/html/Hmair | UOHOBИТЬ  | домои         | тоиск изс | ранное журнал | Почта        | Печать   | Правка | Осудить    |    | Ссылки » |
|                                                         |                            |           |               |           |               |              |          |        |            | C  | ]        |
|                                                         | -11                        |           |               |           |               |              |          |        |            |    |          |
|                                                         |                            | 🕸 АТРМ    | Destination T | able      |               |              |          |        |            |    | 1        |
|                                                         |                            |           |               |           |               |              |          |        |            |    |          |
|                                                         |                            | Des       | tination ID   | Mod       | le Desti      | nation       |          |        |            |    |          |
| <b>D-Link</b>                                           |                            |           |               | Dat       | а тер         | 010 ED DE D/ | 1 / 1720 |        | Delete     |    |          |
| Building Networks for People                            |                            |           |               | Dat       | a ice         | 212.00.00.0  | +/ 1/20  |        |            |    |          |
| D-Link DG-102SH                                         |                            | 1         |               | Ana       | log Teid:     | :0           |          |        | (Delete)   |    |          |
| Device Information                                      |                            | 2         |               | Ana       | log Tcid:     | 1            |          |        | (Delete)   |    |          |
| Telephony Configuration                                 |                            |           |               |           |               |              |          |        |            |    |          |
| 🚔 Dial Address Configuration                            |                            |           |               |           |               |              |          |        |            |    |          |
| Basic                                                   |                            |           |               |           |               |              |          |        |            |    |          |
|                                                         |                            |           |               |           |               |              |          |        |            |    |          |
| 🔯 ATPM wizard                                           |                            |           |               |           |               |              |          |        |            |    |          |
| 🛄 🚺 Address Table                                       |                            |           |               |           |               |              |          |        |            |    |          |
| 🗿 Hunt Group Table                                      |                            |           |               |           |               |              |          |        |            |    |          |
| - Destination Table                                     |                            |           |               |           |               |              |          |        |            |    |          |
| DHCP Configuration                                      |                            |           |               |           |               |              |          |        |            |    |          |
| Dynamic IP Assignment<br>Chatia ID Assignment           |                            |           |               |           |               |              |          |        |            |    |          |
| NAT Configuration                                       |                            |           |               |           |               |              |          |        |            |    |          |
| SNMP Trap Configuration                                 |                            |           |               |           |               |              |          |        |            |    |          |
| Administration Management                               |                            |           |               |           |               |              |          |        |            |    |          |
| - Ender -                                               |                            |           |               |           |               |              |          |        |            |    |          |
| 🧕 Update Firmware                                       |                            |           |               |           |               |              |          |        |            |    |          |
| 🧕 Save Changes                                          |                            |           |               |           |               |              |          |        |            |    |          |
| 💿 Factory Reset                                         | -                          |           |               |           |               |              |          |        |            |    |          |
|                                                         |                            |           |               |           |               |              |          |        |            |    |          |
| e                                                       |                            |           |               |           |               |              |          |        | 🧐 Интерн   | ет |          |

# 8. Настройка Hunt Group Table

| 🕘 D-Link D(           | G-102SH - Mie          | crosoft        | Internet I     | Explorer           |                                      |                      |           |              |              |                    |                |                 |            |              |
|-----------------------|------------------------|----------------|----------------|--------------------|--------------------------------------|----------------------|-----------|--------------|--------------|--------------------|----------------|-----------------|------------|--------------|
| <u>Ф</u> айл <u>П</u> | равка <u>В</u> ид      | <u>И</u> збран | ное С <u>е</u> | рвис <u>С</u> прав | жа                                   |                      |           |              |              |                    |                |                 |            | <u>11</u>    |
| 🔶<br>Назад            | • 🔶<br>Вперед          | Ост            | Пановить       | (†)<br>Обновить    | <br>Домой                            | <b>і</b><br>Поиск    | Избранное | 🌀<br>Журнал  | 🛃 •<br>Почта | <b>ј</b><br>Печать | <b>Т</b> равка | - 📃<br>Обсудита | ₩<br>, ICQ |              |
| 🛛 Дарес 🦉 М           | nttp://213.177.1       | 15.214/h       | tml/Hmain      | ı.html             |                                      |                      |           |              |              |                    |                |                 | 💌 🔗 Перехо | д 🛛 Ссылки » |
|                       | J-                     |                |                | 递 атрм             | <mark>l Hunt Grou</mark><br>nt Group | <mark>p Table</mark> | Des       | stination IC | )s           |                    |                |                 |            | •            |
| Building Netwo        | ink<br>orks for People |                |                | 0                  |                                      |                      | 0         |              |              |                    | Dela           | ete)            |            |              |
| 🚖 D-Link DG           | -102SH                 |                |                |                    |                                      |                      | 1         |              |              |                    | Del            | ate             |            |              |
| Config                | IP & H.323             |                |                | 1                  |                                      |                      | 1         |              |              |                    | (Dell          |                 |            |              |
| Device                | e Information          |                |                | 2                  |                                      |                      | 2         |              |              |                    | Dela           | ete             |            |              |
| 💼 Teleph              | nony Configurati       | on             |                |                    |                                      |                      |           |              |              |                    |                |                 |            |              |
| 😑 Dial Ac             | ddress Configur        | ation          |                |                    |                                      |                      |           |              |              |                    |                | <u>u</u> )      |            |              |
| - 💼 Ba:               | sic                    |                |                |                    |                                      |                      |           |              |              |                    |                |                 |            |              |
| - 🚔 Ad                | vance                  |                |                |                    |                                      |                      |           |              |              |                    |                |                 |            | _            |
| - 3                   | ATPM wizard            |                |                |                    |                                      |                      |           |              |              |                    |                |                 |            |              |
| - 0                   | Address Table          |                |                |                    |                                      |                      |           |              |              |                    |                |                 |            |              |
| - 0                   | Hunt Group Tab         | ole            |                |                    |                                      |                      |           |              |              |                    |                |                 |            |              |
| <b>)</b>              | Destination Tabl       | le             |                |                    |                                      |                      |           |              |              |                    |                |                 |            |              |
| 🚖 DHCP                | Configuration          |                |                |                    |                                      |                      |           |              |              |                    |                |                 |            |              |
| 📑 💽 Dyi               | namic IP Assigni       | ment           |                |                    |                                      |                      |           |              |              |                    |                |                 |            |              |
| 🧕 🚺 Sta               | atic IP Assignmer      | nt             |                |                    |                                      |                      |           |              |              |                    |                |                 |            |              |
| 💼 NAT C               | Configuration          |                |                |                    |                                      |                      |           |              |              |                    |                |                 |            |              |
| SNMP                  | Trap Configurat        | ion            |                |                    |                                      |                      |           |              |              |                    |                |                 |            |              |
| 🧿 Admin               | istration Manage       | ement          |                |                    |                                      |                      |           |              |              |                    |                |                 |            |              |
| 💼 Monito              | r                      |                |                |                    |                                      |                      |           |              |              |                    |                |                 |            |              |
| 📑 Update              | e Firmware             |                |                |                    |                                      |                      |           |              |              |                    |                |                 |            |              |
| Save (                | Changes                |                |                |                    |                                      |                      |           |              |              |                    |                |                 |            |              |
| 📑 Factor              | ry Reset               | <b>.</b>       |                |                    |                                      |                      |           |              |              |                    |                |                 |            |              |
| •                     |                        |                |                |                    |                                      |                      |           |              |              |                    |                |                 |            |              |
| 🧉 Готово              |                        | _              |                |                    |                                      |                      |           |              |              |                    |                | 🕘 Ин            | тернет     |              |